## NEC

Express5800/100 シリーズ

N8104-208/212

## Express5800/R120j-1M/2M,R110k-1M,T110k-M における

#### RHEL8 環境での使用上の注意事項(初版)

この度は弊社製品をお買い上げいただき、誠にありがとうございます。 本製品を特定の環境で使用する場合、本製品のファームウェアを更新する必要があります。 お使いの環境が適用条件に該当する場合、本書手順に従い指定のファームウェアに更新していただくようお願い申し 上げます。

### 1 対象製品

| Nコード      | 品名                              | アダプタ表示名称(System Utilities 上)                  |
|-----------|---------------------------------|-----------------------------------------------|
| N8104-208 | 10/25GBASE 接続 LOM カード(SFP+ 2ch) | Intel Ethernet Adapter E810-XXV-2 for OCP 3.0 |
| N8104-212 | 10/25GBASE 接続基本ボード(SFP28/2ch)   | Intel Ethernet Network Adapter E810-XXV-2     |

#### 2 対象本体装置と対象 OS

対象製品が以下の本体装置環境に搭載される場合、本書に従って対象製品のファームウェア適用が必要です。

| 本体装置(モデル名)                     |                      |  |  |
|--------------------------------|----------------------|--|--|
| Express5800/R120j-1M,          | Express5800/R120j-2M |  |  |
| Express5800/R110k-1M           |                      |  |  |
| Express5800/T110k-M            |                      |  |  |
| 対象 OS                          |                      |  |  |
| Red Hat® Enterprise Linux® 8.6 |                      |  |  |
| ※他の OS の場合は適用の必要はありません         |                      |  |  |
| 適用された Starter Pack             |                      |  |  |
| S8.10-011.02                   |                      |  |  |

## 3 ファームウェア更新手順

#### 3.1 準備

① ファームウェアのデータファイルを以下の URL より取得してください。

| ファームウェア  | 入手先                                                              |
|----------|------------------------------------------------------------------|
| バージョン    |                                                                  |
|          | 「N8104-208/212 オプション LAN ボード ファームウェア更新モジュール v1.3346.0            |
| 1.3346.0 | (オフラインアップデート版)」                                                  |
|          | https://www.support.nec.co.jp/View.aspx?NoClear=on&id=9010110939 |

 ② ダウンロードしたファイルを解凍し、対象ボードの型番に合わせて必要なファームウェアイメージファイル (fwpkg 形式)を USB メモリ等により管理用端末に移します。

#### [N コードとファームウェアデータの対応]

| Nコード      | ファイル名                                                     |
|-----------|-----------------------------------------------------------|
| N8104-208 | HPE_E810_XXVDA2_SD_OCP_4p20_NCSIwPLDMoMCTP_80017787.fwpkg |
| N8104-212 | HPE_E810_XXVDA2_SD_4p20_PLDMoMCTP_8001778C.fwpkg          |

# NEC

## 3.2 更新作業

## 重要 ▲作業では iLO6 の WEB 管理画面にアクセスするための管理用端末が必要です。

- 管理用端末から、iLO6のWEB管理画面にアクセスします。
   WEBブラウザを起動して、次のURLにアクセスします。
   https://<iLO6のIPアドレスまたはホスト名>
- iLO6 画面 ウィンドウ左ペインのメニューから「Firmware & OS Software」を選択し、ウィンドウ中央の 「Firmware」タブを選択し、ウィンドウ右側の「Upload to iLO Repository」を選択します。
- ③ 【Upload to iLO Repository】が表示されます。
   File Location を[Local file]、Local File 欄の[Choose File]ボタンを選択して、ファームウェアデータファイルを 選択します。その後、[Upload]ボタンを押します。
- ④ 【Upload to iLO Repository...】とポップアップ表示されるので、[OK] を選択します。
- ⑤ ウィンドウ上部に【Firmware Upload】と表示されます。
   「Uploading Firmware Image, Please wait」というメッセージが表示され、プログレスバーが進みます。
   完了すると「Completed」のメッセージが表示されます。
   ※この状態ではアップデート作業は完了していません。
- ⑥ iLO6 画面 ウィンドウ左ペインのメニューから「Firmware & OS Software」を選択し、ウィンドウ中央の「Installation Queue」タブを選択します。
   ※すでにタスクが登録されている場合、先に登録されたタスクの後に登録されます。
- iLO6 画面 ウィンドウ左ペインのメニューから「Firmware&OS Software」を選択し、ウィンドウ中央の「iLO Repository」タブを選択します。アップロードしたファイルが iLO レポジトリに追加されたことを確認し、ファイ ルバージョン欄下の[箱アイコン]をクリックします。
   展開された【Install Component】画面上で「Yes, install now」をクリックします。
   ※「iLO Repository」に追加されたコンテンツの「Name」をクリックするとファイル名が確認できます。
   ※手順⑥で既に登録されているタスクが存在する場合、追加したファイルが「Pending」ステータスで表示されます。
- ③ ウィンドウ上部に【Firmware Update】と表示されます。
   「Flashing Firmware Image, Please wait」というメッセージが表示され、プログレスバーが進みます。
   完了すると「Completed」のメッセージが表示されます。
- ④ 本体装置を再起動します。
   再起動後にアップデートされたことを確認いただけます。

## NEC

## 4 ドライバについて

本製品をファームウェア v1.3346.0 で運用する場合、ドライバが下記に示すバージョンである必要があります。

| OS バージョン | ドライバ<br>バージョン | 入手先                                                                                                    |
|----------|---------------|----------------------------------------------------------------------------------------------------|
| RHEL 8.6 | 1.10.1.2      | ドライバは Starter Pack Version S8.10-011.02 に格納されております<br>ので必要に応じて適用してください。<br>Starter Pack は以下の URL から入手することができます。<br><u>https://www.support.nec.co.jp/</u><br>→「NEC サポートポータル内検索」より「Starter Pack」で検索 |

なお、お使いの OS におけるファームウェアとドライバの組み合わせについての最新情報は以下の URL の掲載情報を確認するようお願い申し上げます。

https://www.support.nec.co.jp/View.aspx?NoClear=on&id=3140109233

## 5 本件に関するお問い合わせについて

本書の内容にご不明な点がございましたら、下記ファーストコンタクトセンターまでお問い合わせください。

| お問い合わせ先 | ファーストコンタクトセンター                               |
|---------|----------------------------------------------|
| TEL     | 0120-5800-72                                 |
| 受付時間    | 9:00~12:00 13:00~17:00 月曜日~金曜日 (祝日・NEC 休日除く) |

※電話番号をお確かめのうえ、お間違えのないようお願いいたします。